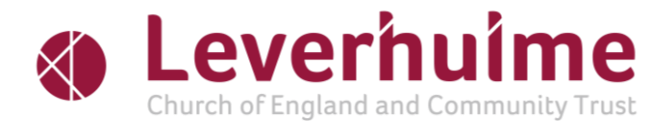

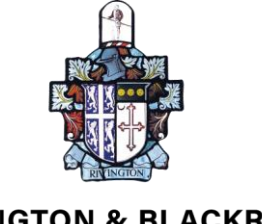

RIVINGTON & BLACKROD HIGH SCHOOL

Wednesday, 14 February 2024

Dear Parent/Carer

I am writing to invite you and your child to attend an essential online meeting on Thursday 29<sup>th</sup> February 2024. This 10-minute meeting with a member of our Leadership Team is a vital opportunity for you to discuss the Year 9 Options process and how we can support your child as they choose their option subjects for Key Stage 4.

We know how important it is for you as parents to be involved in the Options process and want to enhance the home-school partnerships which are so vital in ensuring that together we can ensure the best possible choices for your child.

You can use our easy-to-use online appointment system which allows you to choose your own appointment time with the relevant teacher. On the evening itself appointments will be held virtually via a video link.

Appointments can be made from 3.30pm on Wednesday 14<sup>th</sup> February and will close at 1pm on Thursday 29<sup>th</sup> February. If you have any problems logging in, please email <u>Exams@rbhs.co.uk</u> and this will be answered in advance of the evening.

On the evening, please log in at least 10 minutes before your appointment time to make sure that you are set up and ready as appointment times are strictly limited and will automatically end at the given time to allow the next appointment to take place.

Please visit <u>https://rbhs.schoolcloud.co.uk</u> to book your appointment. A short guide on how to add appointments is included with this letter. Login with the student's name as it appears on the individual e-mail you have received. You will also need to enter their date of birth and your email address.

Once you have booked your appointment, a parent guide to video appointments can be accessed via the link below.

https://support.parentseveningsystem.co.uk/article/801-videoparents-how-toattend-appointments-over-video-call

Kind regards

Mrs S Guyton Assistant Headteacher

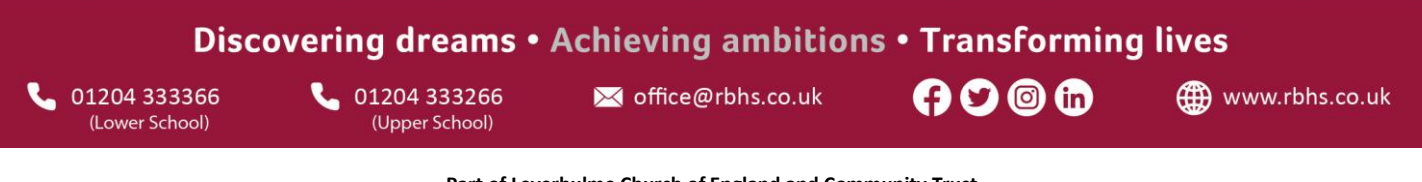

Part of Leverhulme Church of England and Community Trust Lower School: Albert Street, Horwich, Bolton, BL6 7AW • Upper School: Rivington Lane, Rivington, Bolton BL6 7RU

# Parents' Guide for Booking Appointments - Browse to https://rbhs.schoolcloud.co.uk/

| Title                                    | First Name                 | Sumame            |
|------------------------------------------|----------------------------|-------------------|
| Mrs                                      | Rachael                    | Abbot             |
| Email                                    |                            | Confirm Email     |
|                                          |                            | o o minine e mon  |
| rabbol4@gma                              | Loom                       | rabbol4@gmail.com |
| rabbol4@gma<br>Student's [<br>First Name | Loom<br>Hetails<br>Surname | rateor4@gmail.com |

Click a date to o

Thursday, 16th Marc

## Step 1: Login

Fill out the details on the page then click the *Log In* button. A confirmation of your appointments will be sent to the email address you provide.

# Step 2: Select Parents' Evening

Click on the date you wish to book. Unable to make all of the dates listed? Click *I'm unable to attend*.

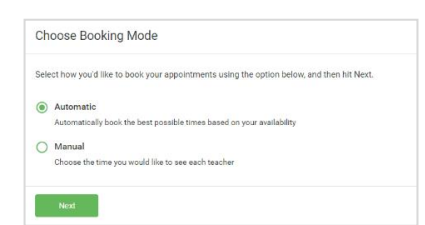

### Step 3: Select Booking Mode

Choose *Automatic* if you'd like the system to suggest the shortest possible appointment schedule based on the times you're available to attend. To pick the times to book with each teacher, choose *Manual*. Then press *Next*. We recommend choosing the automatic booking mode when browsing on a mobile

If you chose the automatic booking mode, drag the sliders at the top of the screen to

Select the teachers you'd like to book appointments with. A green tick indicates they're

If you chose the automatic booking mode, you'll see provisional appointments which are

attend, you can either adjust the teachers you wish to meet with and try again, or switch

If it wasn't possible to book every selected teacher during the times you are able to

held for 2 minutes. To keep them, choose Accept at the bottom left.

#### Step 4: Choose Teachers

device.

Choose Teachers
If there is a teacher you do not with to set, please untick them before you continue.
Bern Abbot

If J Brown
If J Brown
If Case 114

Currentiant to teack Approximents

selected. To de-select, click on their name.

Step 5a (Automatic): Book Appointments

indicate the earliest and latest you can attend.

Confirm Appointment Times
The following appointment have been reserved for two minutes: If you're happy with them, please choose
the Accept button at the bottom:

 Teacher
 Student
 Subject
 Room

 17,10
 Mr J Bindari
 Ben
 Digits
 Digits

 17,25
 Mrs D Muniford
 Ben
 Mathematics
 M2

 17,45
 Dr R Minumara
 Andrew
 French
 L4

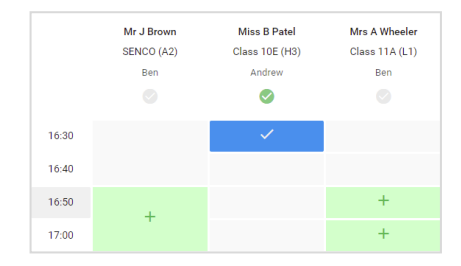

# Step 5b (Manual): Book Appointments

to manual booking mode (Step 5b).

Click any of the green cells to make an appointment. Blue cells signify where you already have an appointment. Grey cells are unavailable.

To change an appointment, delete the original by hovering over the blue box and clicking *Delete*. Then choose an alternate time.

You can optionally leave a message for the teacher to say what you'd like to discuss, or raise anything beforehand.

Once you're finished booking all appointments, at the top of the page in the alert box, press *click here* to finish the booking process.

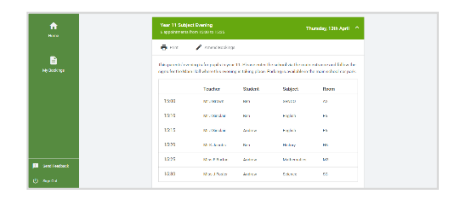

#### Step 6: Finished

All your bookings now appear on the My Bookings page. An email confirmation has been sent and you can also print appointments by pressing *Print*. Click *Subscribe to Calendar* to add these and any future bookings to your calendar. To change your appointments, click on *Amend Bookings*.